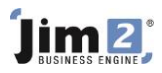

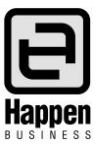

## How to Print a General Ledger Transaction Report

This document will explain:

How to print out your General Ledger transactions for a single GL account or a range of GL accounts for a specific date range.

Go to Accounts>Account Enquiry> select a GL account>select a Doc Date range and run to bring data into the grid. NOTE: You must do this first to print either report.

| Account Inquiry                                   |                                                                                                    |                  |                 | -12           |  |
|---------------------------------------------------|----------------------------------------------------------------------------------------------------|------------------|-----------------|---------------|--|
| Account                                           | Dates                                                                                                    |                  |                 |               |  |
| Account 63650 v Wages Salaries     Bank Accounts  | Operation         Doc.Date         Tran.Date           01/07/2014         II         II         III           Period         30/06/2015         IIII         IIIIIIIIIIIIIIIIIIIIIIIIIIIIIIIIIIII |                  |                 |               |  |
| Branches Branch SubBranch                         | GL Dept                                                                                                    |                  |                 |               |  |
| Drag a column header here to group by that column |                                                                                                    |                  |                 |               |  |
| TranNo Date Tran.Date Type RefNo Period Com       | nents                                                                                                    | Detail Comments  | Debit Credit T  | ax AccumTotal |  |
| 368 31/07/2014 23/10/2014 GJP 14 1 Mov            | 2 July 14 Technical Wages from Expenses to COGS                                                                                                    | Wages & Salaries | 0.00 5,000.00 X | 2,343.23      |  |
| 367 23/10/2014 23/10/2014 GJP 13 4 Paye           | ll W/e 23/10/14                                                                                                    | Wages & Salaries | 5,000.00 0.00 P | 7,343.23      |  |

From the report menu bar select the report you require:

 Account Inquiry or Account Inquiry – Detailed to report on a single account>then select Preview, Print or Email to print the report as required.

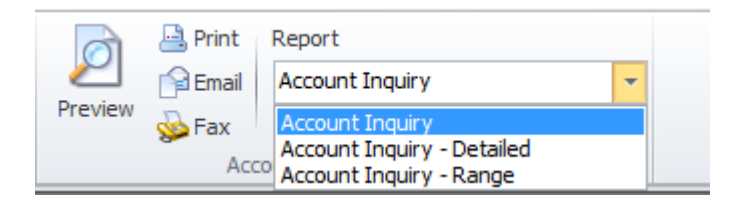

- Account Inquiry Range to report on multiple accounts. Select the Account Inquiry Range report> click on the Preview, Print or Email icon and the Account Enquiry Range selection window will open.
- Enter your required Account Range and Date Range>accept Document Date>click OK to obtain the Account Enquiry Range report.

| Account Inquiry - Range 🛛 |                 |  |  |  |
|---------------------------|-----------------|--|--|--|
| Account Range             | 1               |  |  |  |
| Range Start               | 41020           |  |  |  |
| Range Finish              | 49000           |  |  |  |
| Date Range                |                 |  |  |  |
| Date Start                | rt 01/07/2014 💌 |  |  |  |
| Date Finish               | 30/06/2015 💌    |  |  |  |
| Date Type                 |                 |  |  |  |
| Document Date             |                 |  |  |  |
| Transaction Date          |                 |  |  |  |
| Ok                        | Cancel          |  |  |  |

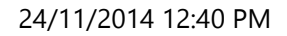

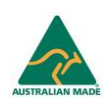